## CARA MELAKUKAN PEMBAYARAN UANG KULIAH TUNGGAL (UKT)

1. Masuk Ke Situs pmb.iain-ternate.ac.id

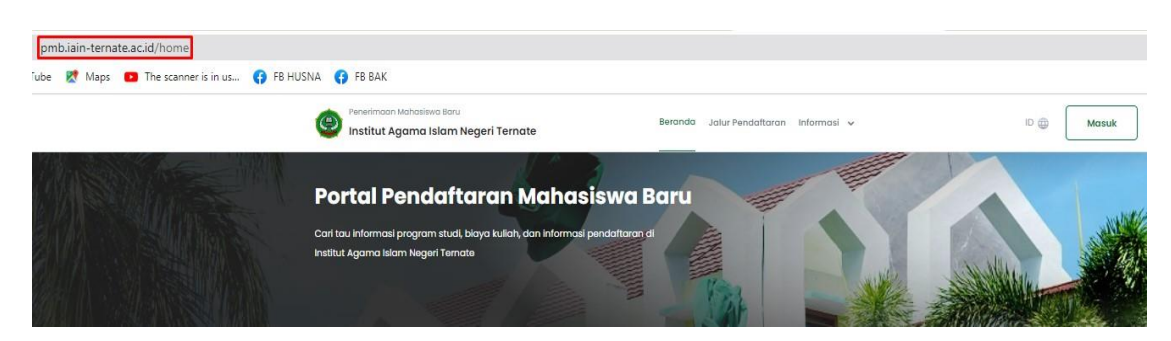

2. Klik Login atau Masuk

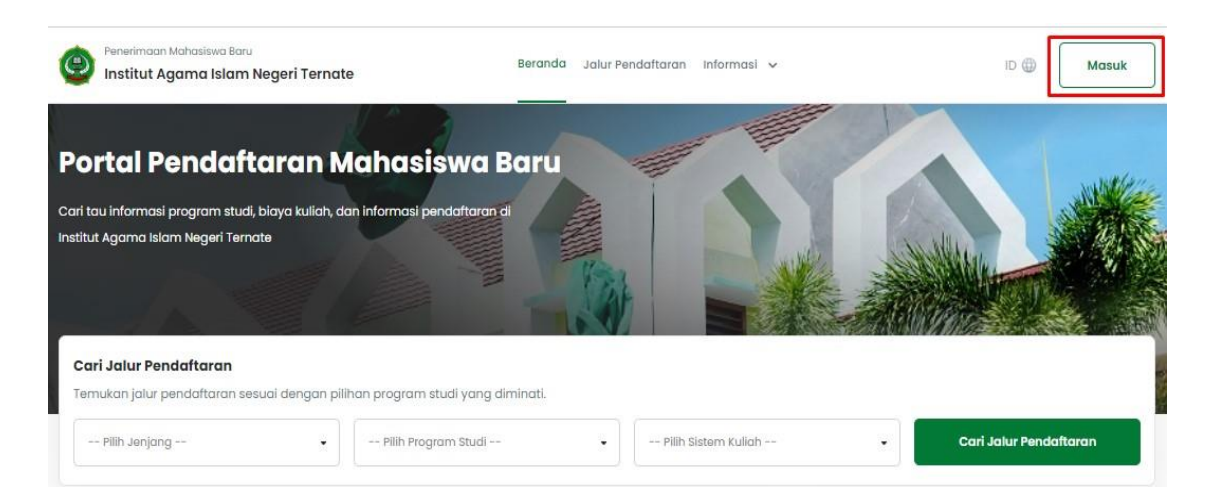

3. Masukkan ID Pendaftar dan PIN Kemudian Klik Masuk

| ilakan masuk menggunakan ID Pendaftar dan PIN yang telah ter | daftar. |
|--------------------------------------------------------------|---------|
|                                                              |         |
| ) Pendaftar *                                                |         |
| Masukkan id pendattar                                        |         |
|                                                              |         |
| N *                                                          |         |
| Masukkan PIN (DDMMYYY)                                       | 26      |
| lanat Caur                                                   |         |
| 10001 5070                                                   |         |
| ingut saya                                                   |         |

4. Kemudian Pilih Menu Keuangan

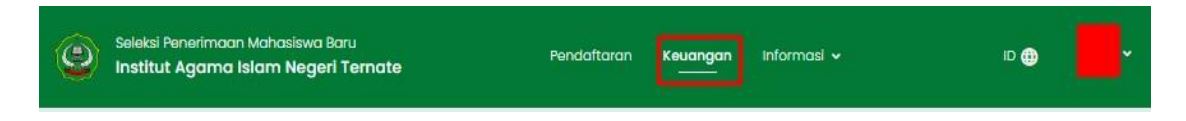

5. Selanjutnya Centang Tagihan Pendaftar Kemudian Klik Generate VA

| Total Tagihan Bel                           | um Dibayar                            |                         |                        |                  |                          | 1.400.000,00 |
|---------------------------------------------|---------------------------------------|-------------------------|------------------------|------------------|--------------------------|--------------|
| INV/20231/0000                              | 237 Wajib                             | 1                       | 1.400.000,00           | 0,00             | 1.400.000,00             | BELUM LUNAS  |
| Tagihan                                     |                                       | Cicilan ke-             | Nominal Tagihan        | Nominal Potongan | Nominal Bayar            | Status       |
| 3. Ikuti petunjuk ye                        | k invoice, tekan tomb<br>ang tertera  | ol Generate VA          |                        |                  |                          |              |
| mbayaran Tagiha<br>1. Pilih tagihan pe      | n Biaya Kuliah<br>ndaftar yang akan d | bayar                   |                        |                  |                          | 34           |
|                                             |                                       |                         | aernaaryson e          |                  |                          |              |
| еютрок 2                                    |                                       |                         | Rp. 1400.000           |                  |                          |              |
| lang Kuliah Tunggal (U                      | KT)                                   |                         | Nominal UKT            |                  |                          |              |
| rogram Studi Diterima<br>11 - Bimbingan dan | Konseling Pendidikar                  | Islam                   |                        |                  |                          |              |
| 111han 1<br>51 - Bimbingan dan              | Konseling Pendidikar                  | Islam                   |                        |                  |                          |              |
| lalur Pendaltaran<br>Jalur SPAN             | Ge<br>Ge                              | ombang<br>Iombang I     | Periode<br>Semester Go | sal 2023/2024    | Sistem Kullah<br>Reguler |              |
|                                             | 20                                    | Februari 2023, 00:00:00 |                        | •                |                          |              |

6. Pilih Salah Satu Metode Pembayaran kemudian Klik Generate VA

|          | 3                                                                                                    |                                                                          |                          |                                                  | _             |              |
|----------|----------------------------------------------------------------------------------------------------|--------------------------------------------------------------------------|--------------------------|--------------------------------------------------|---------------|--------------|
| > Ri     | wayat Tagihan dan Pembe                                                                                                  | Link<br>LinkAja!                                                         | Bank Syar                | BANK SYARIAH<br>INDONESIA<br>iah Indonesia (BSI) |               |              |
| RIV      | AYAT TAGIHAN D                                                                                                    | Blaya Admin<br>2000.00                                                   | Biaya Admin<br>3000.00   |                                                  |               |              |
| ic       | Pendaftar                                                                                                    |                                                                          |                          |                                                  |               |              |
| ال<br>ال | alur Pendaftaran<br>alur SPAN                                                                                            | S Shopee                                                                 |                          | tokopedia                                        | Kullan<br>er  |              |
| P        | ilihan I<br>Le Risphingan dan Konselin                                                                                   | Shopee<br>Biovo Admin                                                    | TOKOPEDI.<br>Birwa Admin | A                                                |               |              |
| P        | rogram Studi Diterimo<br>1 - Bimbingan dan Konselir                                                                      | 4000.00                                                                  | 4000.00                  |                                                  |               |              |
| U<br>K   | ang Kuliah Tunggal (UKT)<br>elompok 2                                                                                    |                                                                          | •                        | Batal                                            |               |              |
| Pe       | mbayaran Tagihan Biaya Ku<br>1. Pilih tagihan pendatar ya<br>2. Untuk mencetak involce,<br>3. Ikuli petunjuk yang terter | <b>ulian</b><br>ang akan dibayar<br>tekan tombol <b>Generate VA</b><br>a |                          |                                                  |               |              |
| TAG      | IHAN PENDAFTAR                                                                                                    |                                                                          |                          |                                                  |               |              |
|          | Tagihan                                                                                                    | Cicilan ke-                                                              | Nominal Tagihan          | Nominal Potongan                                 | Nominal Bayar | Status       |
|          | Uang Kuliah Tunggal                                                                                                    |                                                                          | 1.400.000,00             |                                                  | 1.400.000,00  | BELONICOMAS  |
|          |                                                                                                    |                                                                          |                          |                                                  |               | 1 400 000 00 |

## 7. Kemudian Klik OK

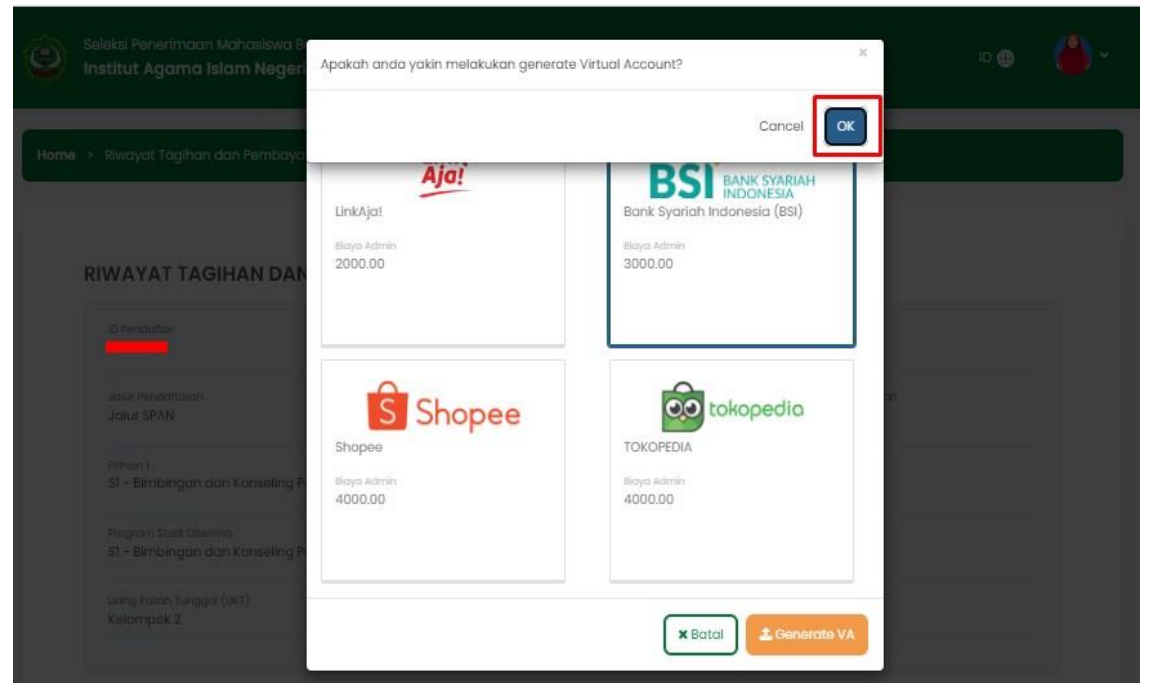

8. Setelah itu akan Muncul Informasi bahwa Generate VA berhasil, Kemudian Klik Generate VA

| erhasil Generate Virt                                                                | ual Account Virtual A                                       | ccount 22512023078000                   | 00 (1.400.000,00) berhas     | (4))             |                          |                                                |
|--------------------------------------------------------------------------------------|-------------------------------------------------------------|-----------------------------------------|------------------------------|------------------|--------------------------|------------------------------------------------|
| ID Pendaftar<br>2023078                                                              | Tar<br>20                                                   | nggal Daftar<br>Februari 2023, 00:00:00 | Nama Lengkap<br>NURIAN YUSU  | F.               |                          |                                                |
| Jalur Pendattaran<br>Jalur SPAN                                                      | Gel                                                         | ombang<br>Iombang I                     | Periode<br>Semester Ga       | sal 2023/2024    | Sistem Kullah<br>Reguler |                                                |
| Pliihan 1<br>S1 - Bimbingan dan 1                                                    | (onseling Pendidikar                                        | Islam                                   |                              |                  |                          |                                                |
| Program Studi Diterima<br>S1 - Bimbingan dan I                                       | (onseling Pendidikar                                        | Islam                                   |                              |                  |                          |                                                |
| Uang Kuliah Tunggal (U<br>Kelompok 2                                                 | ст)                                                         |                                         | Nominal UKT<br>Rp. 1.400.000 |                  |                          |                                                |
|                                                                                      |                                                             |                                         | Sembunyikan 🔺                |                  |                          |                                                |
| 1. Pilih tagihan per<br>2. Untuk mencetal<br>3. Ikuti petunjuk ya<br>GIHAN PENDAFTA  | ndaftar yang akan di<br>Linvoice, tekan tomb<br>Ing tertera | ibayar<br>Iol <b>Generate VA</b>        |                              |                  |                          |                                                |
| Tagihan                                                                              |                                                             | Cicilan ke-                             | Nominal Tagihan              | Nominal Potongan | Nominal Bayar            | Status                                         |
| 20 392                                                                               | 37 Wajib                                                    | 1                                       | 1.400.000,00                 | 0,00             | 1.400.000,00             | BELUM LUNAS                                    |
| INV/20231/00002<br>Uang Kuliah Tung                                                  | 1gal                                                        |                                         |                              |                  |                          |                                                |
| INV/20231/00002<br>Uang Kuliah Tung<br>Total Tagihan Belu                            | im Dibayar                                                  |                                         |                              |                  |                          | 1.400.000,00                                   |
| INV/20231/00002<br>Uang Kuliah Tung<br>Total Tagihan Belu                            | im Dibayar                                                  |                                         |                              |                  |                          | 1.400.000,00                                   |
| INV/20231/00002<br>Uang Kuliah Tung<br>Total Tagihan Bek<br>RTUAL ACCOUNT<br>Kode VA | igal<br>im Dibayar<br>Metode F                              | Pembayaran                              | Tanggal Jatuh Tempo          | Nominal          | Biaya AdminTot           | 1.400.000,00<br>✓ GENERATE Vi<br>al Pembayaran |

9. Silahkan Cek Invoice dan Cara Pembayaran UKT-nya Melalui email Masing-Masing